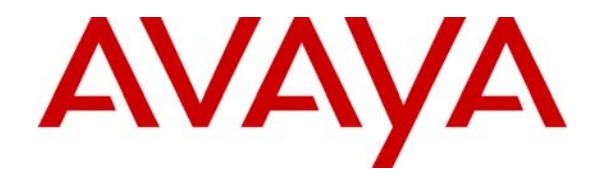

Avaya Solution & Interoperability Test Lab

# Application Notes for Configuring NovaLink NovaAlert H.323/QSIG with Avaya IP Office – Issue 1.0

## Abstract

These Application Notes describe the configuration for connecting the NovaLink NovaAlert alarm system via an H.323/QSIG interface to Avaya IP Office.

Information in these Application Notes has been obtained through DevConnect compliance testing and additional technical discussions. Testing was conducted via the DevConnect Program at the Avaya Solution and Interoperability Test Lab.

Solution & Interoperability Test Lab Application Notes ©2007 Avaya Inc. All Rights Reserved.

## 1. Introduction

The purpose of this document is to describe the configuration for connecting the NovaLink NovaAlert alarm system via an H.323/QSIG interface to Avaya IP Office, as well as the compliance tests which were performed, and a summary of the results of those tests.

The NovaLink NovaAlert is a PC-resident application which is used in a health care, hotel or industrial environment for alerting, messaging or information services. NovaLink NovaAlert can react to external alarm stimuli which indicate the existence of an emergency situation by informing affected persons of the situation.

Alarms can be triggered from various possible input sources including manual input via Web browser, serial interfaces, potential free contacts, SNMP, etc. "Direct" alarms can also be defined which allow alarms to be input and triggered via telephone calls. The alarm triggering described within these Application Notes is restricted to those methods which involve interaction with Avaya IP Office.

Once an alarm has been triggered, the medium selected when the alarm was configured is used to deliver the alarm. Possible delivery interfaces include phone calls (including conferences), E-Mail, Pager, SMS, Fax, etc. Multiple recipients can be configured for an alarm, thus possibly creating multiple simultaneous telephone calls. These application notes only deal with those delivery methods which involve interaction with Avaya IP Office.

Alarms which are triggered via Avaya IP Office can include pre-recorded or ad hoc voice messages, or can generate voice messages via a text-to-speech mechanism. The calling party name can also be configured to contain a brief alarm message, so that this alarm message will appear in the caller list of intended recipients who are unable to answer an alarm call.

NovaLink NovaAlert supports a wide range of interfaces for input and output, where telephony is the one most commonly used for alarming.

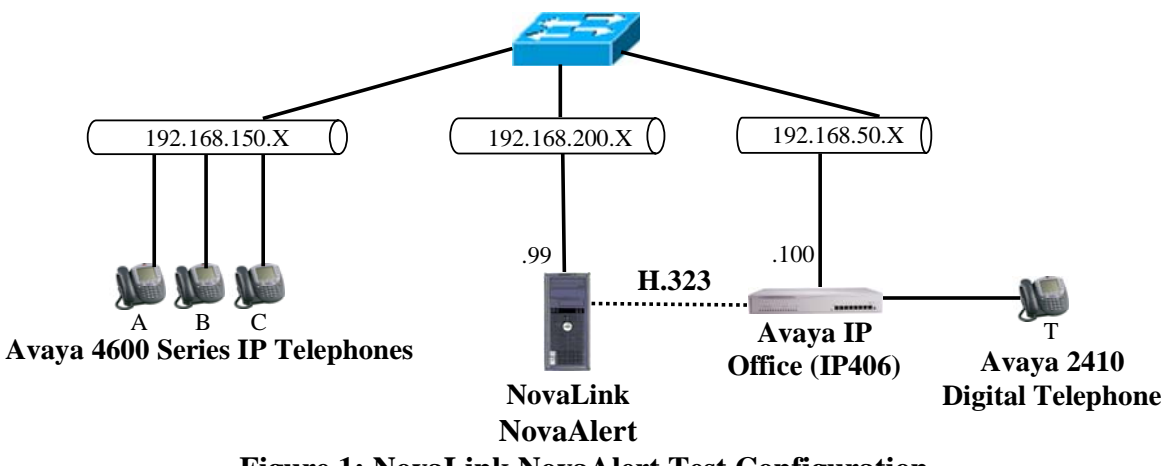

Figure 1: NovaLink NovaAlert Test Configuration

The function of each of the components in **Figure 1** is as follows:

- The NovaLink NovaAlert server is logically connected to Avaya IP Office (IP406) via an H.323/QSIG trunk using the physical LAN/IP interface as transport medium.
- Avaya Telephones are attached to Avaya IP Office (IP406) either directly via a digital interface or via the IP network.
- The NovaLink NovaAlert server signals alarm events via calls to the Avaya Telephones using the communication capabilities of Avaya IP Office.

The following extensions are used for testing:

| Extension | Designation       |
|-----------|-------------------|
| 5000136   | А                 |
| 5000134   | В                 |
| 5000133   | С                 |
| 5000001   | Т                 |
|           | NovaLink          |
| 7000000   | NovaAlert         |
|           | <b>QSIG H.323</b> |

|--|

## 2. Equipment and Software Validated

The following equipment and software were used for the sample configuration provided:

| Equipment                          | Software Version |
|------------------------------------|------------------|
| Avaya IP Office (IP406)            | 4.0 (5)          |
| Avaya 4600 series H.323 Telephones | 2.8              |
| Avaya 2410 Digital Telephones      | 5.0              |
| NovaLink NovaAlert                 | 7.5              |
| Microsoft Windows Server 2003 SE   | SP2              |

### Table 2: Version Numbers of Equipment and Software

## 3. Configuration

## 3.1. Configure Avaya IP Office

The configuration and verification operations illustrated in this section were all performed using the Avaya IP Office Manager application. The information provided in this section describes the configuration of Avaya IP Office for this solution. For other information concerning installation, configuration, and provisioning please refer to the product documentation in reference [1].

The configuration operations described in this section can be summarized as follows:

- Configure the dial plan and call routing required for the NovaLink NovaAlert configuration.
- Configure the telephone stations which are to be used for testing.

Note that the configuration screens shown within this section contain red frames around those parameters which are set to something other than the default values. The values for those parameters which are not contained within such frames are left with their default assignments.

Many of the descriptions contained within this section make reference to the "left frame." This portion of the Manager's main display contains a list of the components which can be configured, as follows:

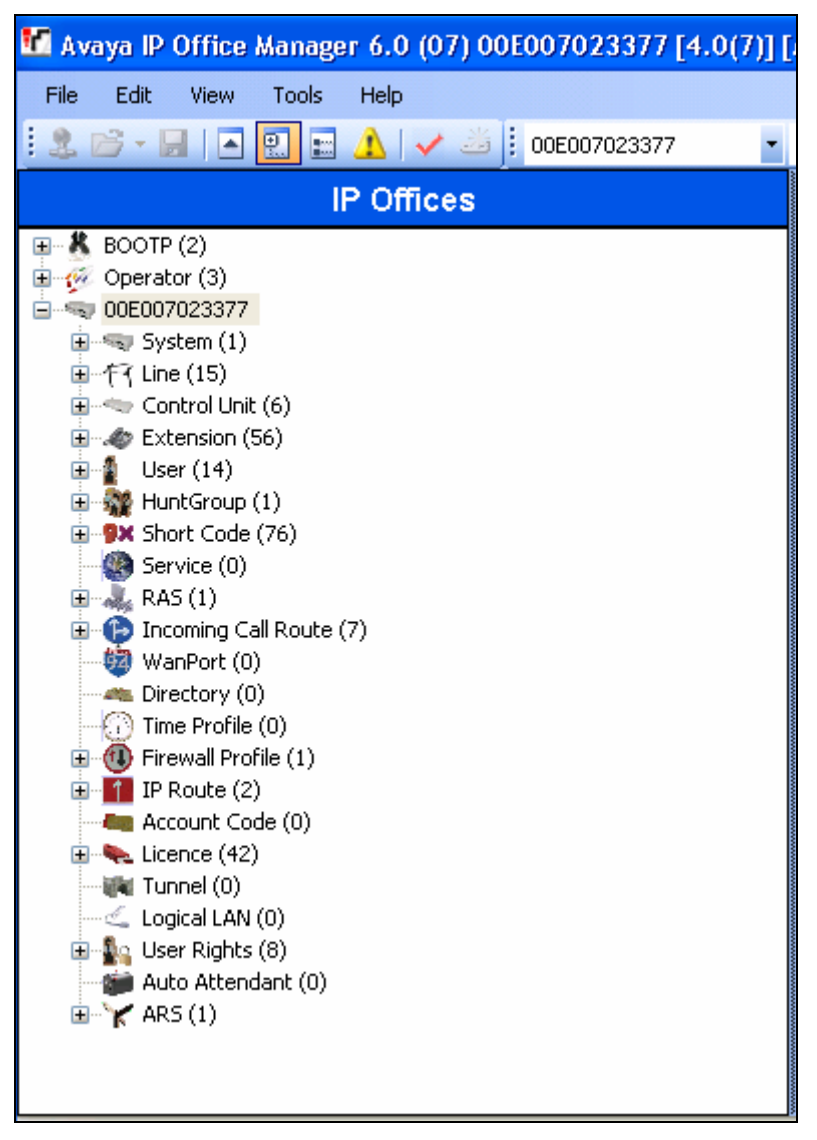

Figure 2: Avaya IP Office Manager Main Menu

## 3.1.1. Configure System Settings

Expand the "System" icon from the left frame, select the Avaya IP Office system to configure, and set the parameters as shown in **Table 3**.

| Tab              | Parameter   | Usage                                                    |
|------------------|-------------|----------------------------------------------------------|
|                  | ID Address  | Enter the IP address which is to be assigned to Avaya IP |
| LAN1 / LAN       | IP Address  | Office.                                                  |
| Settings IP Mask | ID Mosl     | Enter the IP mask which is to be assigned to Avaya IP    |
|                  | IP WIASK    | Office.                                                  |
|                  | Companding  | Select the appropriate value for the region in which the |
| Telephony        | Law: Switch | system is located: ALAW for Europe.                      |
|                  | Companding  | Select the appropriate value for the region in which the |
|                  | Law: Line   | system is located: ALAW for Europe.                      |

 Table 3: "System" Parameters

| 1 <u>11</u>                                            | 00E007023377*                                                           | <b>-</b>            |
|--------------------------------------------------------|-------------------------------------------------------------------------|---------------------|
| System LAN1 DNS Voicem<br>LAN Settings Gatekeeper Net  | ail Telephony LDAP System Aları<br>work Topology                        | ms Twinning CDR VCM |
| IP Address<br>IP Mask                                  | 192       168       50       10         255       255       255       0 |                     |
| RIP Mode<br>Number Of DHCP IP Addresses<br>- DHCP Mode | None 💉                                                                  |                     |
| Server O Clin                                          | ent 🔿 Dia <mark>lin</mark>                                              | Oisabled            |

Figure 3: Avaya IP Office System Parameters: LAN1 / LAN Settings

| 00E007023377*                    |                            |                              |    |
|----------------------------------|----------------------------|------------------------------|----|
| System LAN1 DNS Voi              | icemail Telephony LDAP Sys | stem Alarms Twinning CDR VCM |    |
| Default Outside Call<br>Sequence | Normal                     | Companding Law               |    |
| Default Inside Call Sequence     | Ring Type 1 🛛 👻            | O ULAW O ULAW Line           |    |
| Default Ring Back Sequence       | Ring Type 2 💉 🔽            | ALAW                         |    |
| Dial Delay Time (sec)            | 1                          |                              |    |
| Dial Delay Count                 | 4                          | Busy Tone Detection          |    |
| Default No Answer Time<br>(secs) | 15 🗘                       | Mode System Frequency        | *  |
| Hold Timeout (secs)              | 15 🗘                       | Single Freq. [10Hz]          |    |
| Park Timeout (secs)              | 300                        | Dual Freq. [10Hz] 48 🔶 + 62  | ÷. |
| Ring Delay (secs)                | 5 🔿                        | On Width [10ms] 50           |    |
| ·                                | 0.00                       | Off Width [10ms]             |    |
| 🗹 Local Dial Tone                |                            | GSM Silence Suppression      |    |
| Local Busy Tone                  |                            | Show Account Code            |    |
| Conferencing Tone                |                            | 🗹 Auto Hold                  |    |
| Inhibit Off-Switch Forward       | l/Transfer                 |                              |    |
| 🗹 Dial By Name                   |                            | Use External Music on Hold   |    |
|                                  |                            | WAN Mode Override            |    |
| Default Currency                 | EUR 😽                      | Disconnect Tone Default      |    |
|                                  |                            |                              |    |

Figure 4: Avaya IP Office System Parameters: Telephony

## 3.1.2. Configure H.323 Line to NovaLink NovaAlert

Select the "line" icon from the left frame of the Avaya IP Office Manager, as shown in **Figure 2**. Click on the right mouse button and select "New" -> "IP Line" and set the parameters for the new line as shown in the table below.

| Parameter          | Usage                                                                                            |
|--------------------|--------------------------------------------------------------------------------------------------|
| Telephone Number   | This parameter is used for informational purposes only.                                          |
| Incoming Group ID  | Select an unused group number, or use the default value.                                         |
| Outgoing Group ID  | Select the same group as for "Incoming Group ID".                                                |
| Number of Channels | Select a number which is sufficient to handle the maximum anticipated number simultaneous calls. |
| Outgoing Channels  | Select the same value as used for "Number of Channels".                                          |
| Voice Channels     | Select the same value as used for "Number of Channels".                                          |
| Data Channels      | Select the same value as used for "Number of Channels".                                          |

### Table 4: H.323 Line Parameters

| ×××                           |         | IP - Line 2        |      | <b>-</b> |
|-------------------------------|---------|--------------------|------|----------|
| VoIP Line Short Codes VoIP Se | ettings |                    |      |          |
| Line Number                   | 2       | TEI                | 0    |          |
| Telephone Number              |         |                    |      |          |
| Incoming Group ID             | 2       | Outgoing Group ID  | 2    |          |
| Prefix                        |         | Number of Channels | 20 😂 |          |
| National Prefix               |         | Outgoing Channels  | 20 🛟 |          |
| International Prefix          |         | Voice Channels     | 20 🛟 |          |
|                               |         | Data Channels      | 20 🛟 |          |
|                               |         |                    |      |          |
|                               |         |                    |      |          |
|                               |         |                    |      |          |

Figure 5: H.323 Line - VoIP Line Tab

| Parameter          | Usage                                                  |
|--------------------|--------------------------------------------------------|
| Gateway IP Address | Enter the IP address of the NovaLink NovaAlert server. |
| Compression Mode   | Select "Automatic Select" from the drop-down list.     |
| H450 Support       | Accept the default value of "H450".                    |
| Enable Faststart   | Check this box.                                        |
| Out Of Band DTMF   | Check this box.                                        |
| Allow Direct Media | Check this box.                                        |
| Path               |                                                        |

Select the parameters shown in the table below for the "VoIP Settings" tab.

### Table 5: H.323 VoIP Settings Parameters

| ×××                           | IP - Line 2          |   |                           | 🚔 - 🗙 |
|-------------------------------|----------------------|---|---------------------------|-------|
| VoIP Line Short Codes VoIP Se | ttings               |   |                           |       |
| Gateway IP Address            | 192 - 168 - 200 - 99 |   | VoIP Silence Suppression  |       |
| Voice Payload Size (ms)       | 0                    |   | 🗹 Enable Faststart        |       |
| Compression Mode              | Automatic Select     | * | Local Tones               |       |
| H450 Support                  | H450                 | * | Enable RSVP               |       |
|                               |                      |   | Out Of Band DTMF          |       |
|                               |                      |   | 🗹 Allow Direct Media Path |       |
|                               |                      |   | Voice Networking          |       |
|                               |                      |   | Fax Transport Support     |       |
|                               |                      |   |                           |       |

Figure 6: H.323 Line - VoIP Settings Tab

## 3.1.3. Configure H.323 Telephone Extensions

When the Call Server address Avaya IP Telephone is assigned to the IP address of IP Office, a default extension is allocated by IP Office for that device upon its initial registration. For each of the stations A-C, reassign this default extension to one of the extensions shown in **Table 1**, and configure each of these extensions using the parameters shown in **Table 6**.

| Tab  | Parameter          | Usage                                                     |
|------|--------------------|-----------------------------------------------------------|
|      | Base Extension     | Enter one of the extensions to be assigned to stations A- |
| Extn | Base Extension     | C, as shown in <b>Table 1.</b>                            |
|      | Device type        | Accept the device type which was assigned when this       |
|      | Device type        | device was initially registered by IP Office.             |
|      | Compression Mode   | Select G.711 ALAW 64K.                                    |
| VoID | Out Of Band DTMF   | Check this box.                                           |
| VOII | Allow Direct Media | Check this box.                                           |
|      | Path               |                                                           |

### Table 6: Extension Parameters

| ×==                      | /olP Extension: 8018 5000133 🛛 📑 🚽 🕻 | K. |
|--------------------------|--------------------------------------|----|
| Extn VoIP                |                                      |    |
| Extension Id             | 8018                                 |    |
| Base Extension           | 5000133                              |    |
| Caller Display Type      | On 💉                                 |    |
| Reset Volume After Calls |                                      |    |
| Device type              | Avaya 4621                           |    |
| Module                   | 0                                    |    |
| Port                     | 0                                    |    |

Figure 7: Extensions: Extn Tab

|                         | VoIP Extension: 8018 5000 | 133 (                                       |
|-------------------------|---------------------------|---------------------------------------------|
| xtn VoIP                |                           |                                             |
| IP Address              | 0 . 0 . 0 . 0             | VoIP Silence Suppression                    |
| MAC Address             | 00 00 00 00 00 00         | Enable Faststart for<br>non-Avaya IP phones |
| Voice Payload Size (ms) | 20                        | Fax Transport Support                       |
| Compression Mode        | G.711 ALAW 64K 🛛 😪        | Out Of Band DTMF                            |
|                         |                           | Local Tones                                 |
| Sain                    | Default                   | Allow Direct Media Path                     |
|                         |                           |                                             |

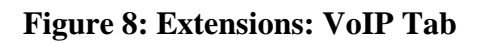

### **3.1.4. Configure Digital Telephone Extensions**

When the Avaya 2410 Digital Telephone (shown as "T" in **Figure 1**) is initially attached to Avaya IP Office, it is assigned a default extension. Select the "Extension" icon from the IP Office Manager, as shown in **Figure 2**, and assign parameter the values shown in **Table 7**.

| Tab  | Parameter         Usage |                                                                                        |
|------|-------------------------|----------------------------------------------------------------------------------------|
| Extn | Base Extension          | Enter the extension to be assigned to station T.                                       |
|      | Device type             | Use the value which was assigned by IP Office when the device was initially registered |
|      | • 1                     | device was initially registered.                                                       |

#### Table 7: Extension Parameters

| 🗧 🛛 Digital Extension: 35 5000001 🛛 📑 🚽 🗙 |            |  |  |  |
|-------------------------------------------|------------|--|--|--|
| Extn                                      |            |  |  |  |
| Extension Id                              | 35         |  |  |  |
| Base Extension                            | 5000001    |  |  |  |
| Caller Display Type                       | On 💌       |  |  |  |
| Reset Volume After Calls                  |            |  |  |  |
| Device type                               | Avaya 2410 |  |  |  |
| Module                                    | BD         |  |  |  |
| Port                                      | 1          |  |  |  |
|                                           |            |  |  |  |

Figure 9: Extensions: Extn Tab

## 3.1.5. Configure Users

Configure users by performing an "add" operation via the "Users" icon contained in the left frame for stations A-C and T.

| Tab       | Parameter         Usage |                                         |
|-----------|-------------------------|-----------------------------------------|
| User      | Name                    | Enter a name which identifies the user. |
|           | Extension               | Enter one of the extensions A-C,T.      |
| Telephony | Can Intrude             | Check this box.                         |
|           | Cannot be Intruded      | Uncheck this box.                       |

#### **Table 8: User Parameters**

|                                 | Extn5000133: 5000133                                             | 📥 - 🗙               |
|---------------------------------|------------------------------------------------------------------|---------------------|
| User DND ShortCodes S           | Source Numbers Telephony Forwarding Dial In Button Programming M | lenu Programming Tw |
| Name                            | Extn5000133                                                      |                     |
| Password                        |                                                                  |                     |
| Confirm Password                |                                                                  |                     |
| Full Name                       |                                                                  |                     |
| Extension                       | 5000133                                                          |                     |
| Locale                          | ×                                                                |                     |
| Priority                        | 5                                                                | 1                   |
|                                 | Ex Directory                                                     |                     |
| Device Julie<br>Type Julie      | Avaya 4621                                                       |                     |
| User Rights                     |                                                                  |                     |
| User Ri <mark>ghts vie</mark> w | User data 🗸 🗸                                                    |                     |
| Working hours time profile      | <none></none>                                                    |                     |
| Working hours User Rights       | ×                                                                | ]                   |
| Out of hours User Rights        |                                                                  | ]                   |
|                                 |                                                                  |                     |

### Figure 10: Users: User Tab

| 2                               | Extn5000133: 5000133*                     | 🖆 -   X                                   |
|---------------------------------|-------------------------------------------|-------------------------------------------|
| User DND ShortCodes Source      | e Numbers Telephony Forwarding Dial In Bu | utton Programming Menu Programming Twir   |
| Outside Call Sequence           | Default Ring 🛛 😽                          | Call Waiting On                           |
| Inside Call Sequence            | Default Ring 💌                            | Answer Call Waiting<br>On Hold (Analogue) |
| Ringback Sequence               | Default Ring 💌                            | 📃 Busy On Held                            |
| No Answer Time (secs)           |                                           | 🗾 Outgoing Call Bar                       |
| Wrap-up Time (secs)             | 2                                         | Offhook Station                           |
| Transfer Return Time (secs)     |                                           | 🔽 Can Intrude                             |
| Individual Coverage Time (secs) | 10                                        | Cannot be Intruded                        |
| Login Code                      |                                           | Force Login                               |
| Login Idle Period (secs)        |                                           | Force Account Code                        |
| Monitor Group                   | <none></none>                             |                                           |
| Ring Delay (secs)               |                                           | System Phone                              |
| Call Cost Mark-Up               | 100                                       | 🔲 Inhibit Off-Switch Forward/Transfer     |
| Status on No-Answer             | Logged On (No change) 🛛 🗸                 | 📃 Reserve Last CA                         |
| Multi Line Options              | Reset Longest Idle Time                   | 📃 Can Trace Calls                         |
| Ringing Line Preference         | <ul> <li>All Calls</li> </ul>             |                                           |
| 🔽 Idle Line Preference          | External Incoming                         |                                           |
| Delayed Ring Preference         |                                           |                                           |
| Answer Pre-Select               |                                           |                                           |

Figure 11: Users: Telephony Tab

## 3.1.6. Configure Short Codes

Configure Short Codes by performing an "add" operation via the "Short Codes" icon contained in the left frame of the main Manager window.

### 3.1.6.1 Configure Short Code for Routing to NovaLink NovaAlert

Create a short code to route calls to seven-digit extensions beginning with "7" to the NovaLink NovaAlert H.323 trunk.

| Tab        | Parameter Usage  |                                                      |  |  |
|------------|------------------|------------------------------------------------------|--|--|
| Short Code | Code             | Enter "7XXXXXX".                                     |  |  |
|            | Feature          | Enter "Dial".                                        |  |  |
|            | Telephone Number | Enter "." to dial the entire extension which was     |  |  |
|            |                  | recognized.                                          |  |  |
|            |                  | Enter the group number assigned to the H.323 line in |  |  |
|            | Line Group Id    | Section 3.1.3.                                       |  |  |

 Table 9: User Parameters

|                    | 7XXXXXX: [ | Dial | 🖻 - 🗙 |
|--------------------|------------|------|-------|
| Short Code         |            |      |       |
| Code               | 7XXXXX     |      |       |
| Feature            | Dial       | ✓    |       |
| Telephone Number   | ,          |      |       |
| Line Group Id      | 2          | ×    |       |
| Locale             |            | ~    |       |
| Force Account Code |            |      |       |
|                    |            |      |       |

Figure 12: Short Codes: Short Code Tab

## 3.2. Configure NovaLink NovaAlert

## 3.2.1. Configuration file NovaAlert.ini

The "NovaAlert.ini" configuration file (as shown in **Figure 13**) is a "flat" ASCII file which can be edited with a text editor. This file is contained in the main installation directory on the NovaLink NovaAlert server (e.g. C:\Program Files\NovaAlert). Set the parameter values in the file as indicated in **Table 10**. Note that the "DefaultCallingParty" and "LocalUserName" parameters can be assigned to the same extension, as these parameters are used by different subcomponents of the NovaAlert server.

| Parameter             | Usage                                                           |
|-----------------------|-----------------------------------------------------------------|
| CardDriver            | Set this value to "3" to select the H.323 driver.               |
|                       | This number should be configured to lie within the dialing plan |
| DefaultCallingParty   | and be chosen such that calls originating from Avaya IP Office  |
| Derautteaningrarty    | are routed to the trunk used to connect to NovaLink NovaAlert.  |
|                       | A value of "7000000" was used for testing.                      |
| QSIGStandard          | Set this value to "2" for "QSIG ISO over H.323".                |
| CNIDALtiv             | Set this value to "1" to enable Calling Name Interpretation     |
| CIVIFARUV             | Presentation.                                                   |
| DriverPref            | Set this value to "2" for H.323.                                |
|                       | This number should be configured to lie within the dialing plan |
| LocalUserName         | and be chosen such that calls originating from Avaya IP Office  |
|                       | are routed to the trunk used to connect to NovaLink NovaAlert.  |
|                       | A value of "7000000" was used for testing.                      |
| H323_Gateway          | Enter the IP address of the Avaya IP Office platform.           |
| H323 UseCateKeeper    | Enter a value of "0" to disable the NovaLink NovaAlert          |
|                       | gatekeeper.                                                     |
| H323_UseFastStart     | Enter a value of "0" to disable the FastStart.                  |
| H323_UseH245Tunneling | Enter a value of "1" to enable H.245 tunneling.                 |

#### **Table 10: Extension Parameters**

[CallInfo] CardDriver=3 DefaultCallingParty=7000000 QSIGStandard=2 CNIPAktiv=1

[VoIP] DriverPref=2 LocalUserName=7000000 H323\_Gateway=192.168.50.10 H323\_UseGateKeeper=0 H323\_UseFastStart=0 H323\_UseH245Tunneling=1

Solution & Interoperability Test Lab Application Notes ©2007 Avaya Inc. All Rights Reserved. 16 of 27 NovaAlrtH323IPO

### Figure 13: NovaAlert.ini Configuration File Content

### 3.2.2. Configure NovaLink NovaAlert Application

Start the "NovaAlert Web Client" application from the Windows "start" control. The administration screen (see below) is presented.

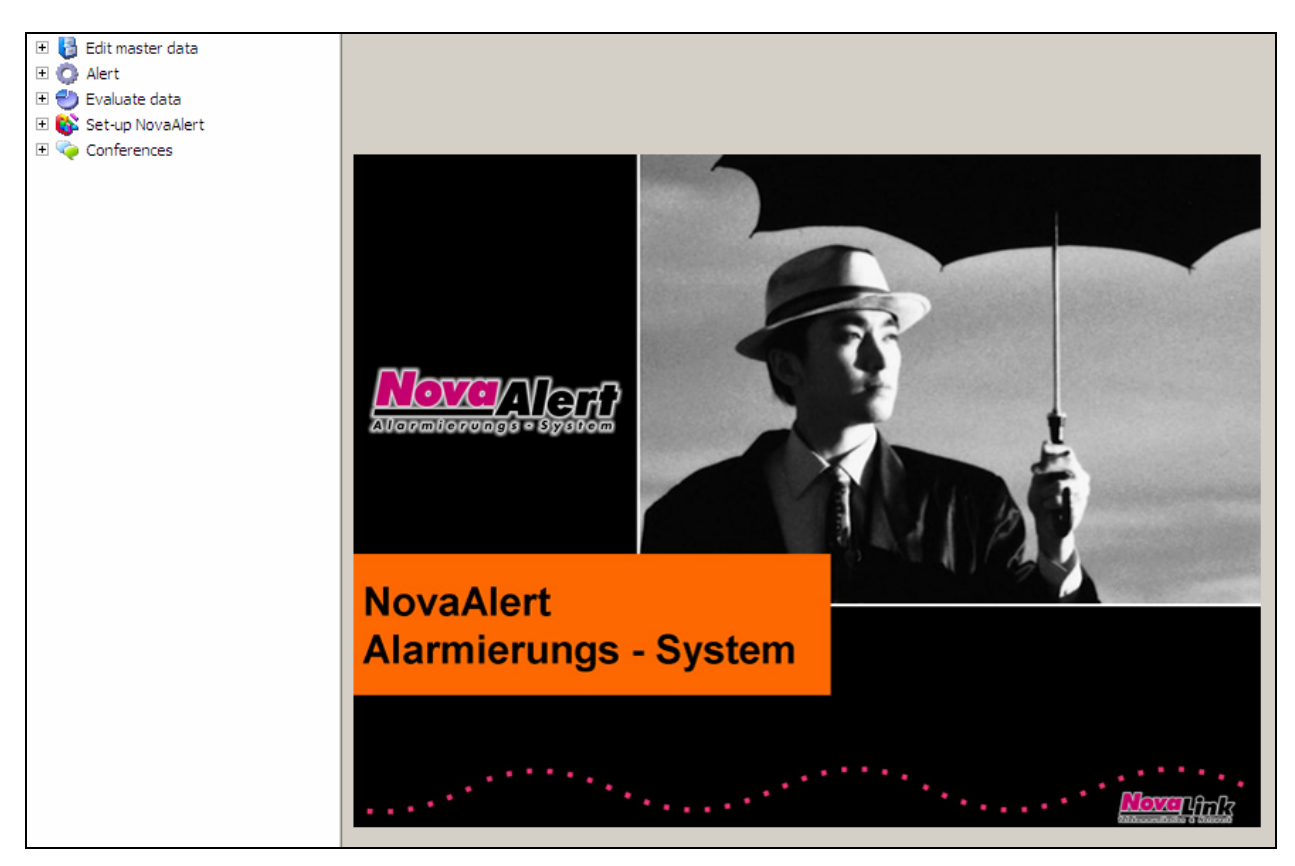

Figure 14: NovaLink NovaAlert Introductory Screen

Solution & Interoperability Test Lab Application Notes ©2007 Avaya Inc. All Rights Reserved.

### 3.2.3. Configure Users

Expand the "Edit master data" icon from the left frame, then select "User master data". When the "Person definitions" screen appears, click the "New person" button to display the "Edit person" dialog box, shown below. In the "Personal details" tab, enter the name and a PIN code to be assigned to the user. This PIN code will be used by the user when an authorization sequence is required.

|                  | 🖃 🍓 Edit master data    | Edit person       | _                   |                 | _            |              | Back | 0 |
|------------------|-------------------------|-------------------|---------------------|-----------------|--------------|--------------|------|---|
| ů.               | User master data        |                   |                     |                 |              |              |      |   |
| User master data |                         | No.:              |                     | Name:           |              |              |      |   |
|                  | Potential-free contacts | Personal details  | elephone numbers    | Authorization N | otes         |              |      |   |
| <u>88</u>        | 🔊 Serial interfaces     |                   |                     |                 |              |              |      |   |
| <b>W</b>         | Data base interfaces    | Name              | Apparat 500013      | 16              |              | Departivated |      |   |
| Group definition | Email (SMTP)            | indinic.          | p opporter ovoor ro | -9              | -            | Deactivated  |      | _ |
|                  | DECT                    | Add. information: |                     |                 | PIN code:    | 1234         |      |   |
| <b>1</b>         | OPC                     | Name of street:   |                     |                 | Personal ID: |              |      |   |
| Alarm definition | 🗉 💊 IP-In/Output        | 7IP/Town/City     |                     |                 |              |              |      |   |
|                  | S Directalarms          | Li riownolty.     |                     |                 | 1            |              |      |   |
|                  | Mutomatic Alarms        | Lingua:           | German              |                 | 1            |              |      |   |
|                  | 1 G Alert               |                   |                     |                 |              |              |      |   |
|                  | 🗄 酸 Set-up NovaAlert    |                   |                     |                 |              |              |      |   |
|                  | 🗄 🍫 Conferences         |                   |                     |                 |              |              |      |   |
|                  |                         |                   |                     |                 |              |              |      |   |
|                  |                         |                   |                     |                 |              |              |      |   |
|                  |                         |                   |                     |                 |              |              |      |   |
|                  |                         |                   |                     |                 |              |              |      |   |
|                  |                         |                   |                     |                 |              |              |      |   |
|                  |                         |                   |                     |                 |              |              |      |   |
|                  |                         |                   |                     |                 |              |              |      |   |
|                  |                         |                   |                     |                 |              |              |      |   |
|                  |                         |                   |                     |                 |              |              |      |   |
|                  |                         |                   |                     |                 |              |              |      |   |
|                  |                         | 21 <u></u>        | -                   |                 | 22           |              |      |   |
|                  |                         |                   | Sa                  | ve changes      | Disca        | rd           |      |   |

Figure 15: Edit Person Screen, Personal Details Tab

Select the "Telephone numbers" tab, enter the telephone numbers to be assigned to the user (which should correspond to the telephones added in **Sections 3.1.4 and 3.1.5**), and click the "Save changes" button.

| <b>7</b>          | Search in: User master data 💌 | Search for:       |          | P   🕐   🌔     | 0                     |            | Christop     | ph Rölli |
|-------------------|-------------------------------|-------------------|----------|---------------|-----------------------|------------|--------------|----------|
|                   | Edit master data              | Edit person       |          |               |                       |            | <u>Back</u>  | 0        |
| 2                 | Group definition              |                   |          |               |                       |            |              |          |
| User master data  | Alarm definition              | No.:              |          | Name:         |                       |            |              |          |
| e con maeter data | Potential-free contacts       | Personal details  |          | Authorization | Notes                 |            |              |          |
| <u>88</u>         | Serial interfaces             | 1 craonal actails |          | Autonzation   | Holes                 |            |              |          |
|                   | Data base interfaces          |                   |          | On-call duty  |                       |            | On-call duty |          |
| Group definition  | Email (SMTP)                  | 05 1              | 5000136  | <u></u>       | 05                    |            |              |          |
|                   | DECT                          | Office 1:         | 19000130 |               | Office 2:             |            |              |          |
| ( <b>@</b> .      | snmp                          | Home 1:           |          | <b>V</b>      | Home 2:               |            |              |          |
|                   | PC 20 C                       | Mobile 1:         |          | <b></b>       | Mobile 2 <sup>-</sup> |            |              |          |
| Alarm definition  | IP-In/Output                  |                   |          |               |                       |            |              |          |
|                   | Contraction Alexandre         | SMS GSM 1:        | I        | V             | SMS GSM 2:            | I          |              |          |
|                   | Automatic Alarms      Alert   | DECT 1:           |          |               | DECT 2:               |            |              |          |
|                   | 🗉 🅘 Evaluate data             | Eav 1:            |          |               | Eav 2:                |            |              |          |
|                   | 🗉 酸 Set-up NovaAlert          | Fax I.            | I        |               | Fax 2.                |            |              | •        |
|                   | 🗄 🍋 Conferences               | Serial 1:         |          |               | Serial 2:             |            |              |          |
|                   |                               | Pager 1:          |          | Tone          | call                  | • •        |              |          |
|                   |                               | Pager 2:          |          | Tone          | call                  | <b>• •</b> |              |          |
|                   |                               |                   | ,<br>    |               |                       |            |              |          |
|                   |                               | E-Mail:           | I        |               |                       |            |              |          |
|                   |                               | PC-Name/IP:       |          |               |                       |            |              |          |
|                   |                               |                   |          |               |                       |            |              |          |
|                   |                               |                   |          |               |                       |            |              |          |
|                   |                               |                   |          |               |                       |            |              |          |
|                   |                               |                   |          |               |                       |            |              |          |
|                   |                               |                   |          |               |                       |            |              |          |
|                   |                               |                   |          |               |                       |            |              |          |
|                   |                               |                   | Sa       | ve changes    | Discar                | ď          |              |          |

Figure 16: Edit Person Screen, Telephone Numbers Tab

Repeat this for the other extensions which are used for testing.

## 3.2.4. Configure Alarms

Select the "Alarm definition" icon in left frame of the display. When the "Alarm definition" screen appears, click the "New Alarm" button. In the screen that follows (see below), select the "General" tab and configure the information shown in the following table.

| Parameter                  | Usage                                                            |
|----------------------------|------------------------------------------------------------------|
| Description                | Enter a name to be assigned to the alarm.                        |
| Pin code for trigger       | Enter the PIN code to be used for alarm recipient verification.  |
| Priority                   | Select "Höchste Priorität" (highest priority) from the drop-down |
| Thomy                      | box.                                                             |
| Group call                 | Select "Group Call" from the drop-down box.                      |
| Nbr. Of pers. To be contac | Select "Alle" (all) from the drop-down box.                      |
| Based on person            | Check this box.                                                  |
| Display on reports         | Check this box.                                                  |
| Select contact group       | Select the "Compile individual alert list" radio button.         |

 Table 11: NovaLink NovaAlert General Alarm Configuration Parameters

|                  | 🖻 🚦 Edit master data                                                                                                    | Alarm definition                                                                                                    | Back 🕜 |
|------------------|----------------------------------------------------------------------------------------------------|----------------------------------------------------------------------------------------------------|--------|
| User master data | 🖕 User master data<br>🎒 Group definition<br>🍕 Alarm definition                                                                                                    | No.: Description:                                                                                                    |        |
| Group definition | <ul> <li>Potential-free contacts</li> <li>Serial interfaces</li> <li>Data base interfaces</li> <li>Email (SMTP)</li> <li>DECT</li> <li>SNMP</li> <li>OPC</li> <li>OPC</li> <li>OPC</li> <li>P-In/Output</li> <li>Orectalarms</li> <li>Automatic Alarms</li> <li>Automatic Alarms</li> <li>Set-up NovaAlert</li> <li>Set-up NovaAlert</li> <li>Conferences</li> </ul> | General       Messages       Alarm list       Alarm inputs       Escalation       Notes         Description:       Testalarm         Pin code for trigger:       1234       Voice no.         Priority:       Höchste Priorität       Image: Composition of the second of the second of |        |
|                  |                                                                                                    | Save changes Discard                                                                                                    |        |

Figure 17: Alarm Definition Screen, General Tab

Select the "Messages" tab, configure the information shown in the following table and click the "Save changes" button.

| Parameter Column |                  | Usage                                                        |  |  |
|------------------|------------------|--------------------------------------------------------------|--|--|
|                  | Alarm messages   | Enter the text message which is to be shown on the Avaya     |  |  |
|                  |                  | telephone display. The length of this message should not     |  |  |
|                  |                  | exceed the maximum calling party name text length which can  |  |  |
| D1 1' 1          |                  | be displayed by Avaya Telephones, which is 15 characters for |  |  |
| Phone display    |                  | telephones used for these tests.                             |  |  |
|                  | Event text       | Select "Yes" from the drop-down box.                         |  |  |
|                  | Call type        | Select "Dauer" from the drop-down box.                       |  |  |
|                  | сору             | Select this check box.                                       |  |  |
|                  |                  | Select the check box which is positioned to the left of the  |  |  |
|                  |                  | "Alarm messages" text box.                                   |  |  |
| Phone TTS        | Alarm massagas   | Enter the text message which is converted to speech and      |  |  |
|                  | Alarini messages | announced to the party receiving the alarm.                  |  |  |
|                  | Event text       | Select "Yes" from the drop-down box.                         |  |  |

 Table 12: NovaLink NovaAlert Alarm Messages Configuration Parameters

|                  | 🖃 🚦 Edit master data                         | Alarm definition                                             | Back 🕐 |
|------------------|----------------------------------------------|--------------------------------------------------------------|--------|
| <u></u>          | 🔥 User master data                           |                                                              |        |
| User mester data | Group definition                             | No.: Description:                                            |        |
| User master data | Alarm delinition     Potential-free contacts | Council Manager                                              |        |
| 99               | Serial interfaces                            | General Messages Alarmist Alarminputs Escalation Notes       |        |
|                  | Data base interfaces                         | Alarm messages Event text Call type                          | copy   |
| Group definition | Email (SMTP)                                 | Phone display: Testalarm Yes Dauer                           |        |
|                  | DECT                                         |                                                              |        |
| (@)              | SNMP                                         | Phone ITS: If Testalanti Testalanti                          |        |
|                  | OPC                                          | Calling Party:                                               |        |
| Alarm definition | E Sing stalars                               | Alarm mess. before pin: 🗖 🛛 Alarm mess. before conference: 🗖 |        |
|                  |                                              | Fix before indiv. voice                                      |        |
|                  |                                              | mess.:                                                       |        |
|                  | 🗄 🅶 Evaluate data                            |                                                              |        |
|                  | 🗉 💕 Set-up NovaAlert                         |                                                              |        |
|                  | 🗄 🍫 Conferences                              |                                                              |        |
|                  |                                              |                                                              |        |
|                  |                                              |                                                              |        |
|                  |                                              |                                                              |        |
|                  |                                              |                                                              |        |
|                  |                                              |                                                              |        |
|                  |                                              |                                                              |        |
|                  |                                              |                                                              |        |
|                  |                                              |                                                              |        |
|                  |                                              |                                                              |        |
|                  |                                              |                                                              |        |
|                  |                                              |                                                              |        |
|                  |                                              |                                                              |        |
|                  |                                              | Save changes Discard                                         |        |
|                  |                                              |                                                              |        |

Figure 18: Alarm Definition Screen, Messages Tab

Solution & Interoperability Test Lab Application Notes ©2007 Avaya Inc. All Rights Reserved. Select the "Alarm list" tab, configure the information shown in the following table and click the "Save changes" button.

| Parameter          | Usage                                                       |  |
|--------------------|-------------------------------------------------------------|--|
| Dorson / ID output | Select the name of the recipient to which the alarm is to   |  |
| reison / ir output | be sent from the upper drop-down box.                       |  |
| Tol number         | Select the recipient's endpoint to which the alarm is to be |  |
| rei. number        | sent from the lower drop-down box.                          |  |

0000 🛛 🖅 🏣 🛛 Search in: 🛛 User master data Search for:  $\bigcirc$ Christoph Röll 🖃 🍓 Edit master data Alarm definition Back 🕜 🏰 User master data ١. Group definition No.: 15 Testalarm Description: User master data 🍕 Alarm definition 🛶 Potential-free contacts General Messages Alarm list Alarm inputs Escalation Notes Serial interfaces ñ Data base interfaces Person / IP output Conference Quittance Intrusion Item Delay Group definition Email (SMTP) Tel. number DECT User 5000136 (Person) • 0 -💑 SNMP Q. • Office 1 (5000136) 🏈 OPC Logged 1 Alarm definition 🗉 🕵 IP-In/Output Cancel Save Add Renumber positions 🔏 Directalarms 🗞 Automatic Alarms 🗄 🔘 Alert 🕀 🕙 Evaluate data 🕀 🚯 Set-up NovaAlert 🕀 👡 Conferences Save changes Discard

 Table 13: NovaLink NovaAlert Alarm List Configuration Parameters

Figure 19: Alarm Definition Screen, Alarm list Tab

### 3.2.5. Configure Direct Alarms

The Direct Alarm function maps a specific Called Party Number to an alarm, so that when this number is dialed, the caller records a message (optional) and the alarm is triggered. The recorded message is played on the alarmed stations.

Select the "Directalarms" icon in left frame of the display. When the "Direct alarm" screen appears, click the "New Alarm" button.

Select the "General" tab, configure the information shown in the following table, and click the "Save changes" button.

| Parameter              | Usage                                                                      |  |
|------------------------|----------------------------------------------------------------------------|--|
| Description            | Enter a name to be assigned to the alarm.                                  |  |
|                        | Enter the telephone number which is to be used by NovaLink                 |  |
| Initiating call number | NovaAlert to make the alarm call. For testing a number of 7111111          |  |
|                        | was used.                                                                  |  |
|                        | Enter a PIN code that needs to get input to trigger the alarm. Leave       |  |
| PIN Code               | empty if none is required. Note that this PIN code is assigned to the      |  |
| The code               | alarm, and is independent of the PIN code assigned to the user in          |  |
|                        | Figure 15.                                                                 |  |
| Alarm no               | Select one of the alarms configured in <b>Section 3.2.4</b> from the drop- |  |
|                        | down box.                                                                  |  |
| Alarm text             | Input an alarm text to display on the alarmed stations (as Calling         |  |
|                        | Party Name). Leave empty for the default alarm text.                       |  |
| Recording              | Check this box to allow the recording of an alarm message per call.        |  |
| Min. recording time    | Enter the minimum recording time, in seconds.                              |  |
| Conference             | Check this box to include the triggering (calling) party in an alarm       |  |
| Conference             | conference with the alarmed stations.                                      |  |

 Table 14: NovaLink NovaAlert General Direct Alarm Configuration Parameters

| 🛃   🖅 🔚 ! :      | Search in: User master data 💌                                                                                                    | Search for:                                                                                                    |                      | Christoph Rölli |
|------------------|----------------------------------------------------------------------------------------------------|----------------------------------------------------------------------------------------------------|----------------------|-----------------|
| User master data | <ul> <li>□ Setup definition</li> <li>● User master data</li> <li>● Group definition</li> <li>● Alarm definition</li> <li>● Detential-free contacts</li> <li>● Detential-free contacts</li> <li>● Detential-free contacts</li> <li>● Detential-free</li> <li>● Detential-free</li> <li>● OPC</li> <li>● OPC<!--</th--><th>Direct alarm No.: General Notes Description: Initiating call number: PIN code: Alarm no.: Alarm text: Recording: Min. recording time: Conference:</th><th>Description:</th><th>Eack ()</th></li></ul> | Direct alarm No.: General Notes Description: Initiating call number: PIN code: Alarm no.: Alarm text: Recording: Min. recording time: Conference: | Description:         | Eack ()         |
|                  |                                                                                                    | [                                                                                                    | Save changes Discard | ]               |

Figure 20: Direct alarm Screen, General Tab

# 4. Interoperability Compliance Testing

The interoperability compliance tests included feature and serviceability testing.

The feature testing focused on testing use case scenarios which involve interaction between the NovaLink and Avaya products, including various sequences involving:

- Verification of the correct delivery of alarm voice messages
- Verification of the correct display of alarm text messages
- Verification of the ability of NovaLink NovaAlert to recognize DTMF tones.
- Verification of the ability of Avaya telephones to correctly log unanswered alarms.

The serviceability testing focused on verifying that the NovaLink server can recover from interruption to interface connections which can occur during routine maintenance activities. Each of these units was also tested for recovery from unexpected power interruption.

## 4.1. General Test Approach

The test method employed can be described as follows:

- The individual features of the NovaLink NovaAlert were tested by manually generating alarms from the NovaLink NovaAlert console and manually making calls from Avaya Telephones.
- NovaLink NovaAlert server robustness was tested by verifying its ability to recover from interruptions to its external connections via the LAN between the NovaLink NovaAlert and the network.
- Verifying the ability to recover from power interruptions to the NovaLink NovaAlert server further tested its robustness.

All testing was performed manually. The tests were all functional in nature, and no performance testing was done.

## 4.2. Test Results

The following problems were encountered during testing:

- It is not possible to interrupt existing calls to deliver alarm messages, as Avaya IP Office does not support this capability over trunks.
- It is not possible for NovaLink NovaAlert to detect that an Avaya 4600 series IP Telephone is disconnected, as this status is not reported to the caller by Avaya IP Office.

These issues did not prohibit the solution from meeting Avaya compliance test requirements.

# 5. Verification Steps

The following steps can be performed to verify the basic operation of the various system components:

- Verify that Avaya IP Office and the NovaLink NovaAlert server can ping each other.
- Start the NovaLink NovaAlert Monitor from the Windows "Start" control, and verify that the "Line Status" control is green to indicate that the interface to the IP Office is operational.
- Verify that it is possible to navigate the NovaLink NovaAlert voice menu from each of the Avaya Telephones by calling the NovaLink NovaAlert extension, and entering key sequences in response to prompting requests from NovaLink NovaAlert.
- Verify the ability of Avaya Telephones to correctly log unanswered alarms by initiating an unanswered alarm call from NovaLink NovaAlert to each of the Avaya Telephones, verifying the name and number in the log of the telephone, and subsequently dialing the caller from the telephone log.

# 6. Support

Technical support from NovaLink can be obtained through the following:

NovaLink GmbH Businesstower Zuercherstrasse 310 8500 Frauenfeld Switzerland <u>helpdesk@novalink.ch</u> Phone: +41 52 762 66 77 Fax: +41 52 762 66 99

# 7. Conclusion

These Application Notes describe the configuration for connecting the NovaLink NovaAlert alarm system via an H.323/QSIG interface to Avaya IP Office. The various features of the NovaLink NovaAlert which involve its telephone interface were tested. NovaLink NovaAlert passed all of the tests performed, which included both functional and robustness tests.

# 8. Additional References

*IP Office 4.0 Installation Manual*, February 2007, Issue 1, Document Number 15-601047.
 *NovaAlert 7.5 Manual*, May 2007

#### ©2007 Avaya Inc. All Rights Reserved.

Avaya and the Avaya Logo are trademarks of Avaya Inc. All trademarks identified by ® and <sup>TM</sup> are registered trademarks or trademarks, respectively, of Avaya Inc. All other trademarks are the property of their respective owners. The information provided in these Application Notes is subject to change without notice. The configurations, technical data, and recommendations provided in these Application Notes are believed to be accurate and dependable, but are presented without express or implied warranty. Users are responsible for their application of any products specified in these Application Notes.

Please e-mail any questions or comments pertaining to these Application Notes along with the full title name and filename, located in the lower right corner, directly to the Avaya DevConnect Program at <u>devconnect@avaya.com</u>.